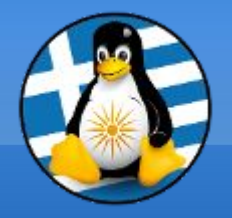

### GreekLUG

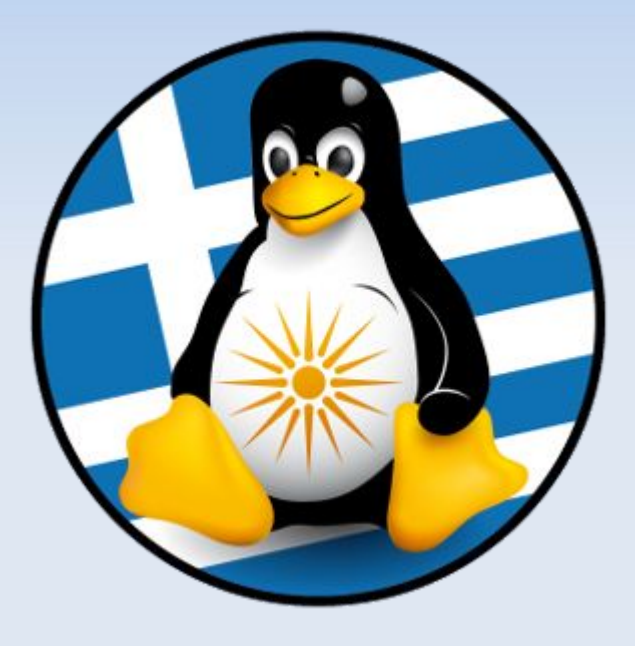

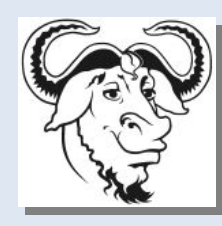

Ελεύθερο Λογισμικό &

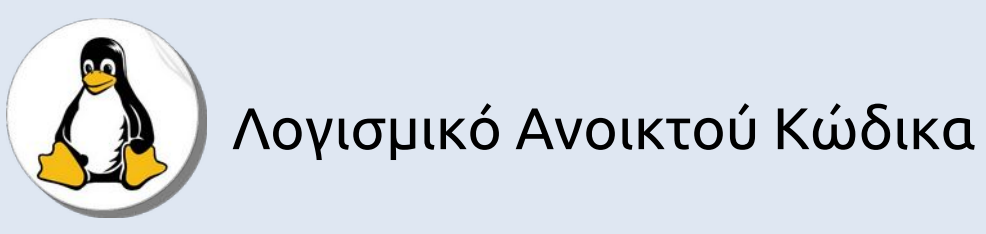

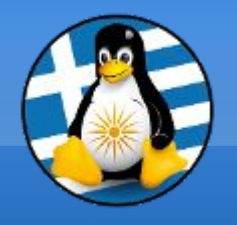

Ύλη Μαθημάτων

# Μαθ. 9 : Open Hardware & Τηλεφωνία

Εισαγωγή στο Open Hardware,
Εγκατάσταση και ρύθμιση ενός Raspberry Pi
Σύνδεση Η/Υ και Κινητού τηλεφώνου (KDE Connect)

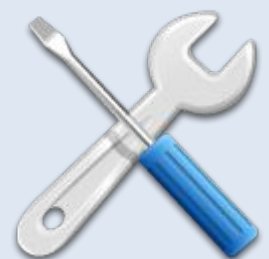

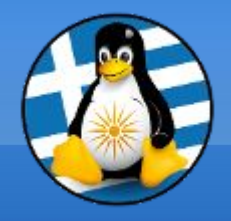

# Μάθημα 9ο

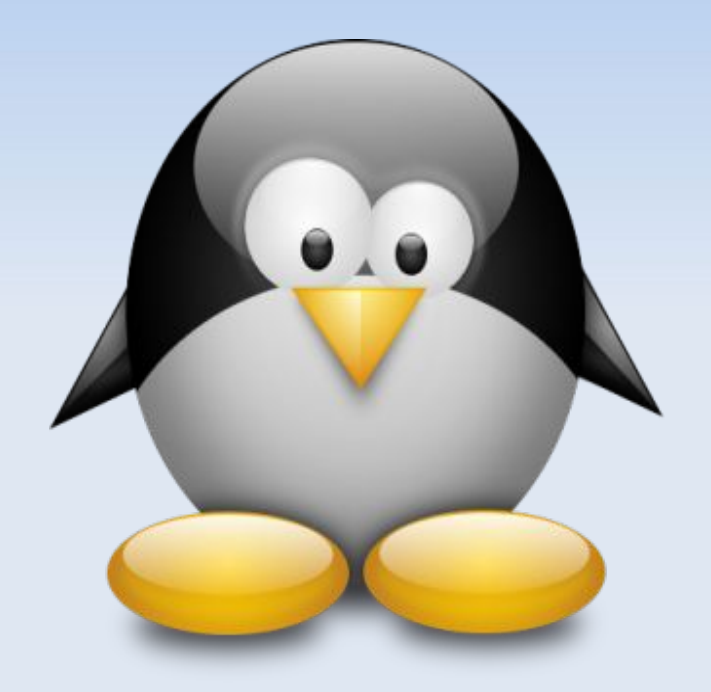

#### Open Hardware & Τηλεφωνία

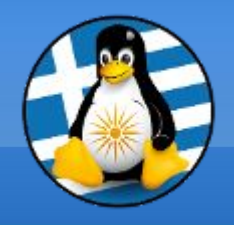

# Open Hardware I

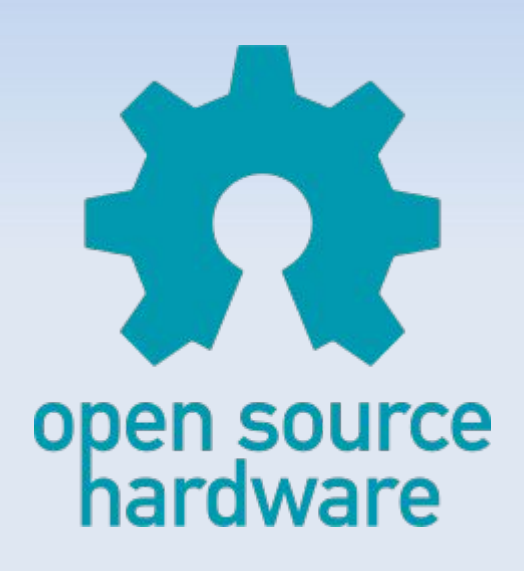

Το "ανοικτό υλικό" ή το "υλικό ανοιχτού κώδικα" αναφέρεται στις προδιαγραφές σχεδίασης ενός φυσικού αντικειμένου, οι οποίες διαθέτουν άδεια με τέτοιο τρόπο ώστε το αντικείμενο αυτό να μπορεί... >να μελετηθεί, >να τροποποιηθεί, >να δημιουργηθεί και >να διανεμηθεί από οποιονδήποτε.

Όπως στο Ελεύθερο Λογισμικό παρέχεται ο "πηγαίος κώδικας"... με διαθέσιμα τα σχήματα υλικού, σχεδιαγράμματα, λογικά σχέδια, σχέδια ή αρχεία σχεδιασμού με υπολογιστή (CAD)

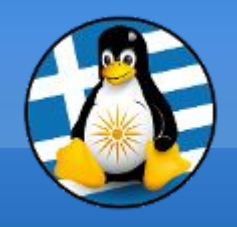

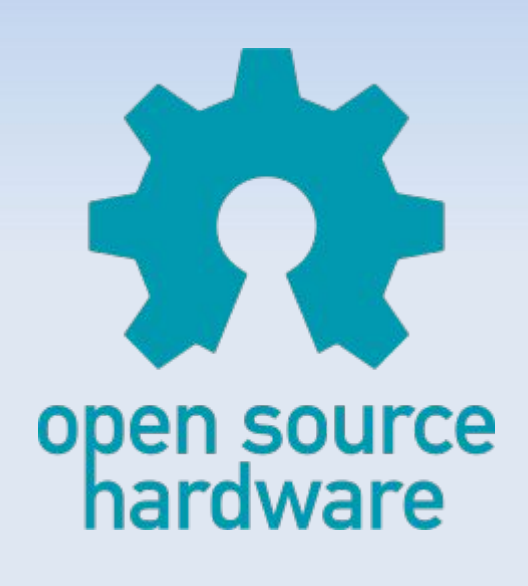

#### Πώς είναι αδειοδοτημένο το ανοικτό υλικό;

Οι άδειες υλικού ανοιχτού κώδικα επιτρέπουν γενικά στους παραλήπτες των σχεδίων και τεκμηρίωσης να τις μελετήσουν, να τις αναδιανείμουν και να τις τροποποιήσουν και στη συνέχεια να διανέμουν τυχόν τροποποιήσεις. Επιπλέον, οι ανοικτές άδειες υλικού δεν εμποδίζουν κάποιον να διανείμει ή ακόμα και να πουλήσει την τεκμηρίωση του έργου.

Το υλικό παρέχεται συχνά με ίδιες άδειες με το λογισμικό, όπως τις GPL ή Creative Commons.

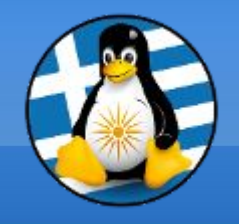

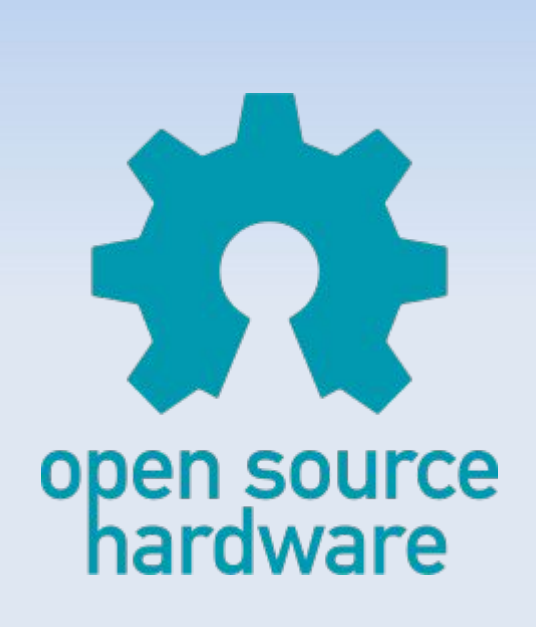

Πώς είναι το ανοιχτό υλικό διαφορετικό από το άλλο υλικό;

Όλο το ανοικτό υλικό πρέπει να συνοδεύεται από τεκμηρίωση, συμπεριλαμβανομένων των αρχείων σχεδιασμού και του πηγαίου κώδικα.

Επιπλέον, η άδεια που διέπει την αναπαραγωγή ανοικτού υλικού πρέπει να επιτρέπει την τροποποίηση και τη διανομή αυτών των αρχείων σχεδιασμού κατά τρόπο που να επιτρέπει σε άλλους να τα αποκτήσουν εύκολα.

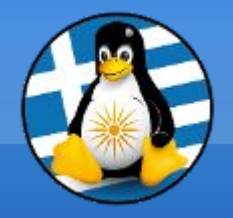

### Open Hardware IV

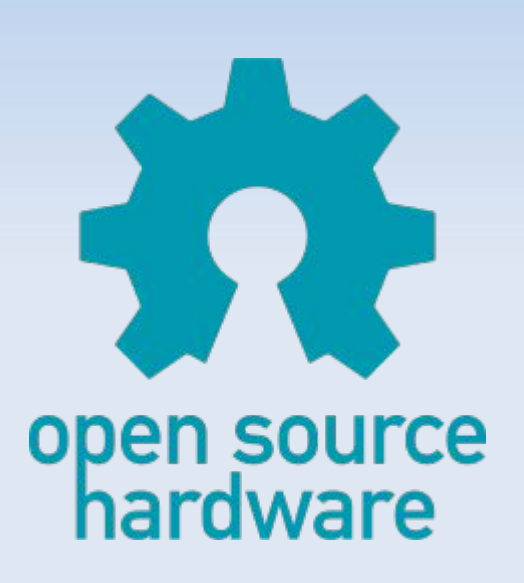

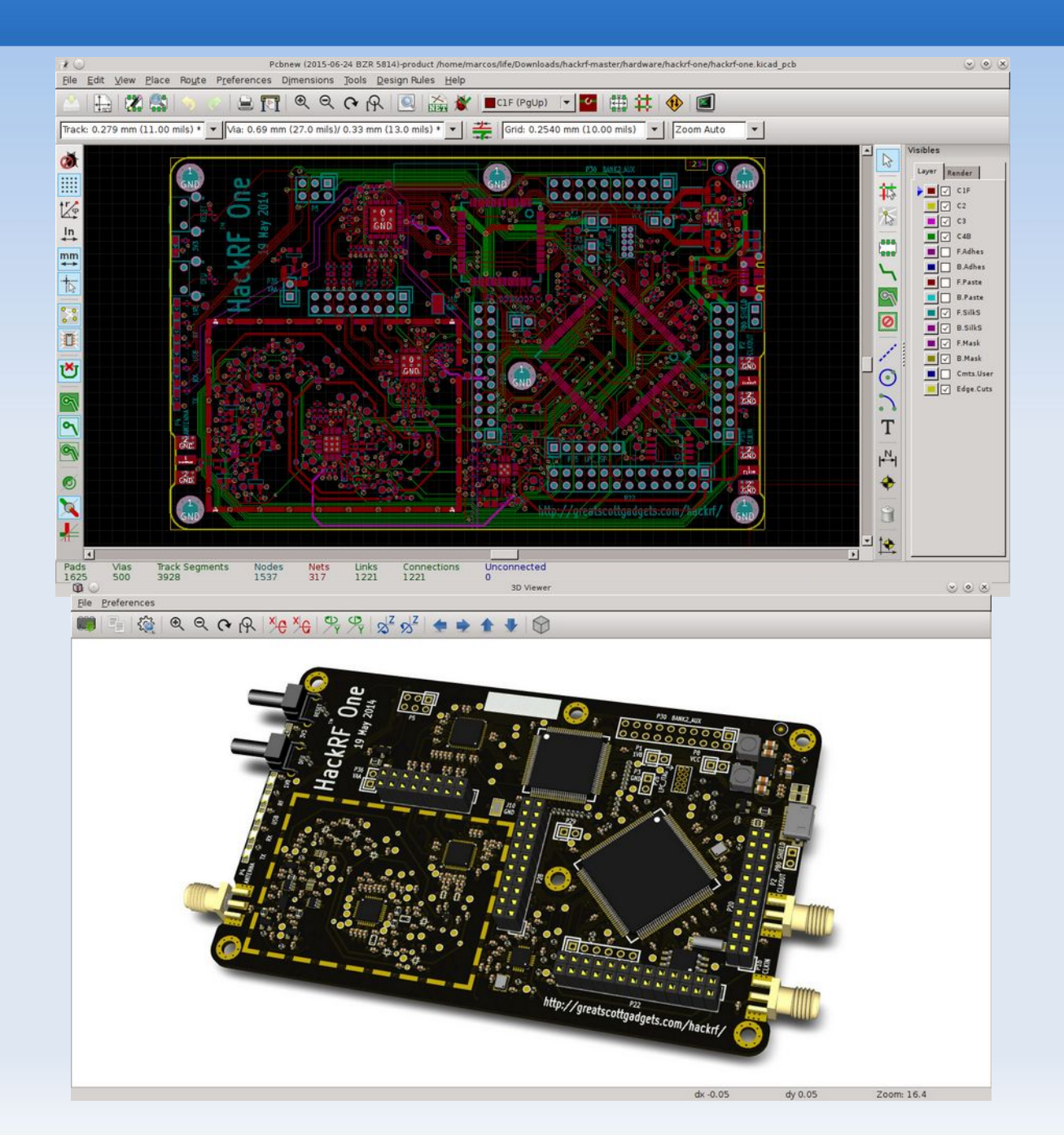

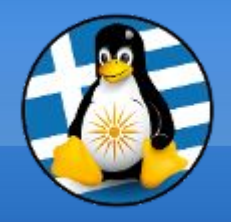

# Arduino I

#### Arduino

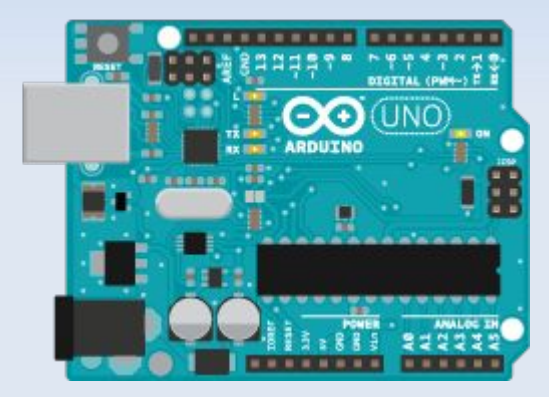

.. είναι μια ηλεκτρονική πλατφόρμα ανοικτού κώδικα και λογισμικού ανοικτού κώδικα.

Είναι σε θέση να διαβάζει μία είσοδο, πχ φως σε έναν αισθητήρα, ένα δάκτυλο σε ένα κουμπί και να το μετατρέπει σε <mark>έξοδο</mark>, πχ να ενεργοποιήσει ένα LED ή έναν κινητήρα.

Χρησιμοποιείται με βάση τη γλώσσα προγραμματισμού Arduino και το λογισμικό Arduino (IDE).

Υπάρχουν 17 επίσημες παραλλαγές του.

https://www.arduino.cc/

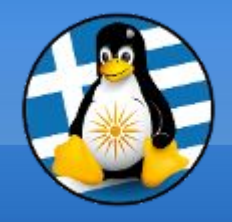

# Arduino II

#### Arduino

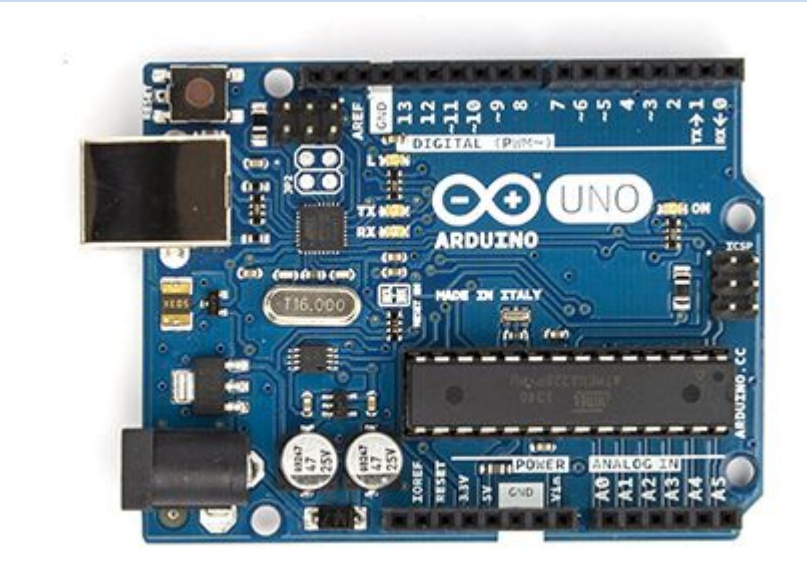

| See Blink   Arduino 1.0                                                                                                    |   |
|----------------------------------------------------------------------------------------------------|---|
|                                                                                                    |   |
| Blink                                                                                                    |   |
| /*<br>Blink<br>Turns on an LED on for one second, then off for one second, repe                                                                                                    | ^ |
| This example code is in the public domain.<br>*/                                                                                                    |   |
| <pre>void setup() {     // initialize the digital pin as an output.     // Pin 13 has an LED connected on most Arduino boards:     pinMode(13, OUTPUT); }</pre>                                    |   |
| <pre>void loop() {     digitalWrite(13, HIGH); // set the LED on     delay(1000); // wait for a second     digitalWrite(13, LOW); // set the LED off     delay(1000); // wait for a second }</pre> |   |
|                                                                                                    | Ŧ |
|                                                                                                    |   |
|                                                                                                    |   |
| 1 Arduino Uno on /dev/ttyACM1                                                                                                    |   |

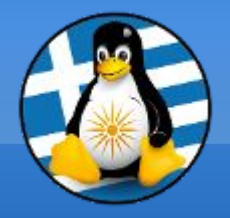

#### Arduino III

#### CarBot

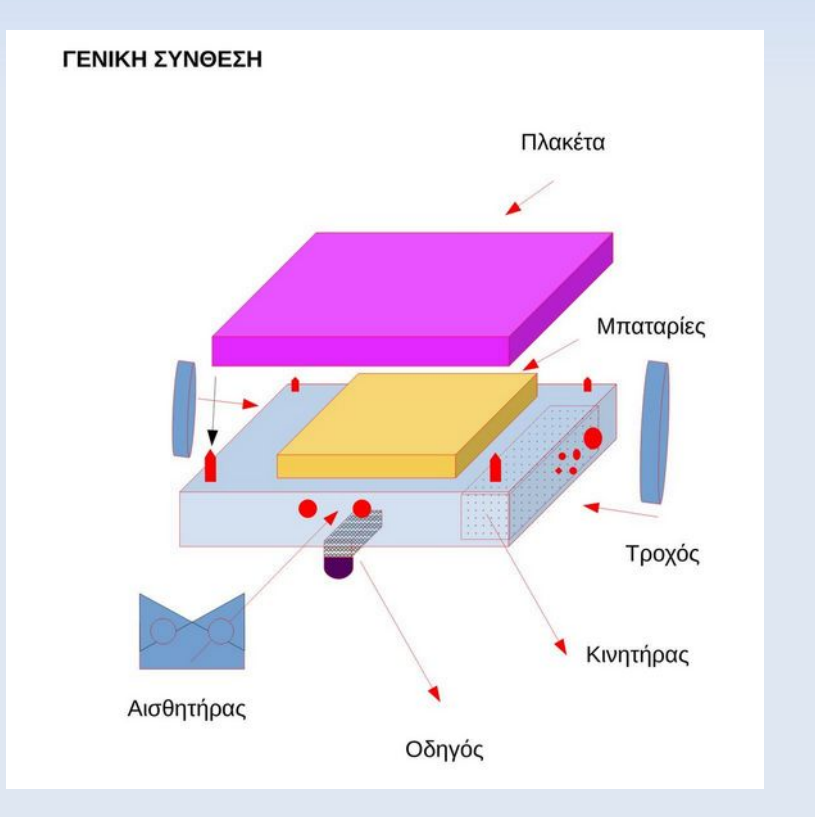

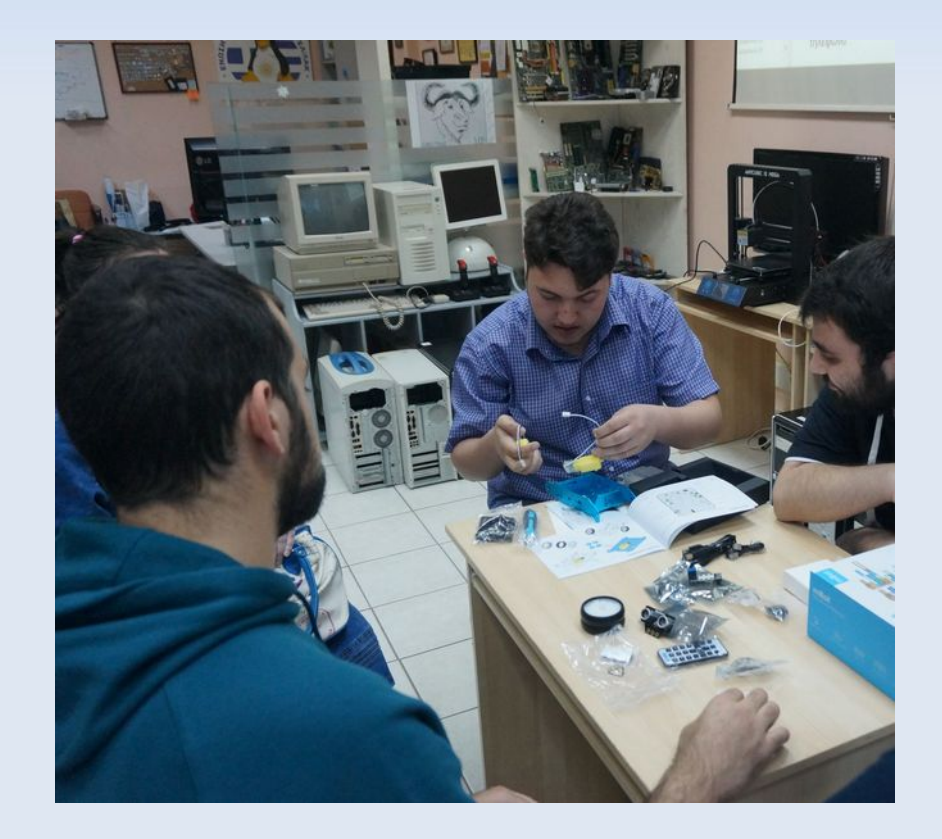

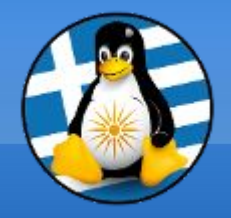

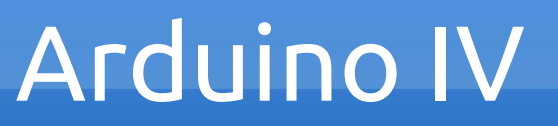

#### CarBot

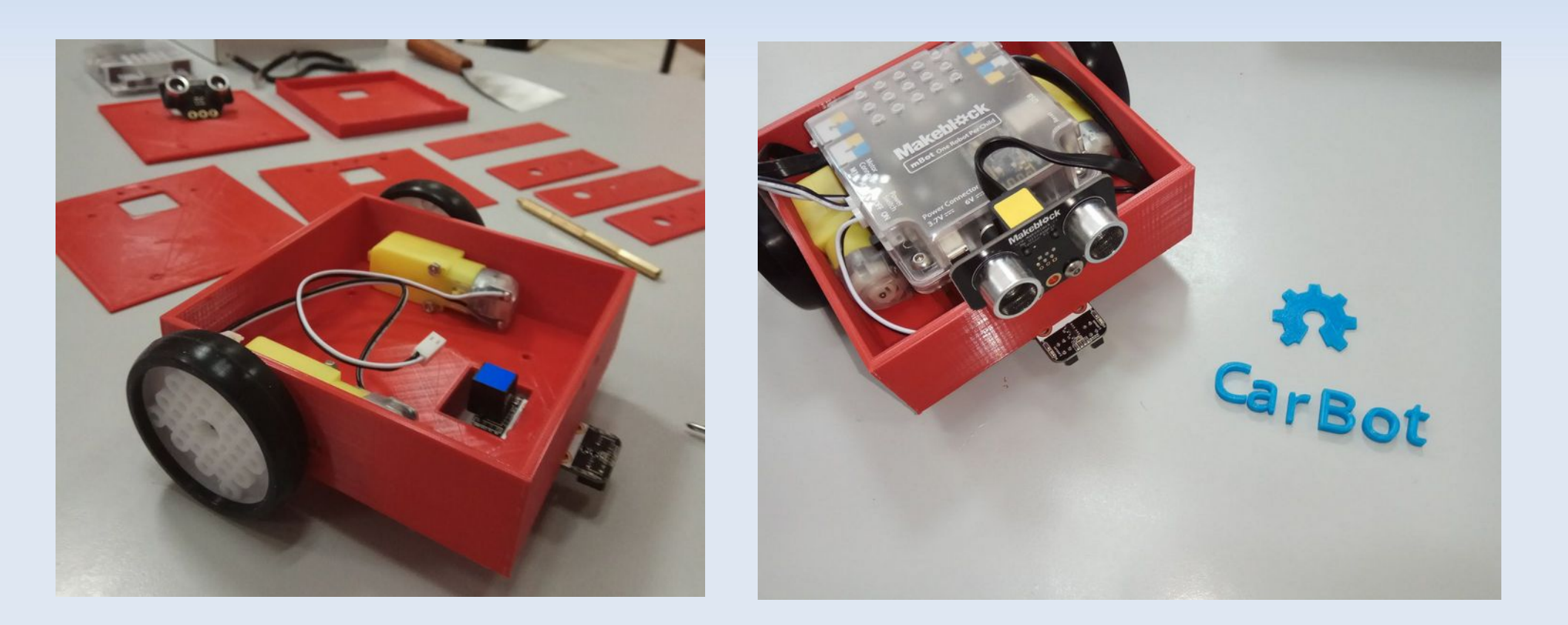

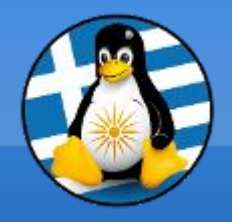

# Raspberry Pil

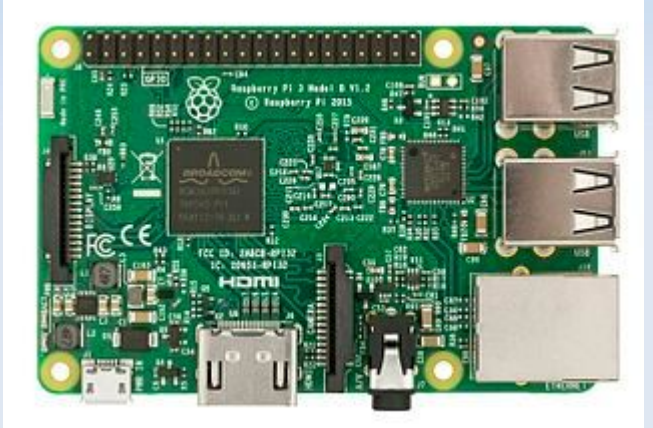

Το Raspberry Pi είναι μια σειρά υπολογιστών σε μέγεθος πιστωτικής κάρτας που αναπτύχθηκαν στο Ηνωμένο Βασίλειο από το Raspberry Pi Foundation για να προωθήσουν τη διδασκαλία της βασικής επιστήμης των υπολογιστών σε σχολεία και σε αναπτυσσόμενες χώρες.

Το αρχικό μοντέλο έγινε πολύ πιο δημοφιλές από ότι αναμενόταν, με χρήσεις όπως η ρομποτική.

Σύμφωνα με το Raspberry Pi Foundation, περισσότερα από 5 εκατομμύρια Raspberry Pis έχουν πωληθεί πριν από το Φεβρουάριο του 2015.

https://www.raspberrypi.org

# Raspberry Pill

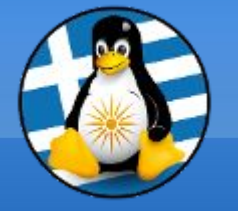

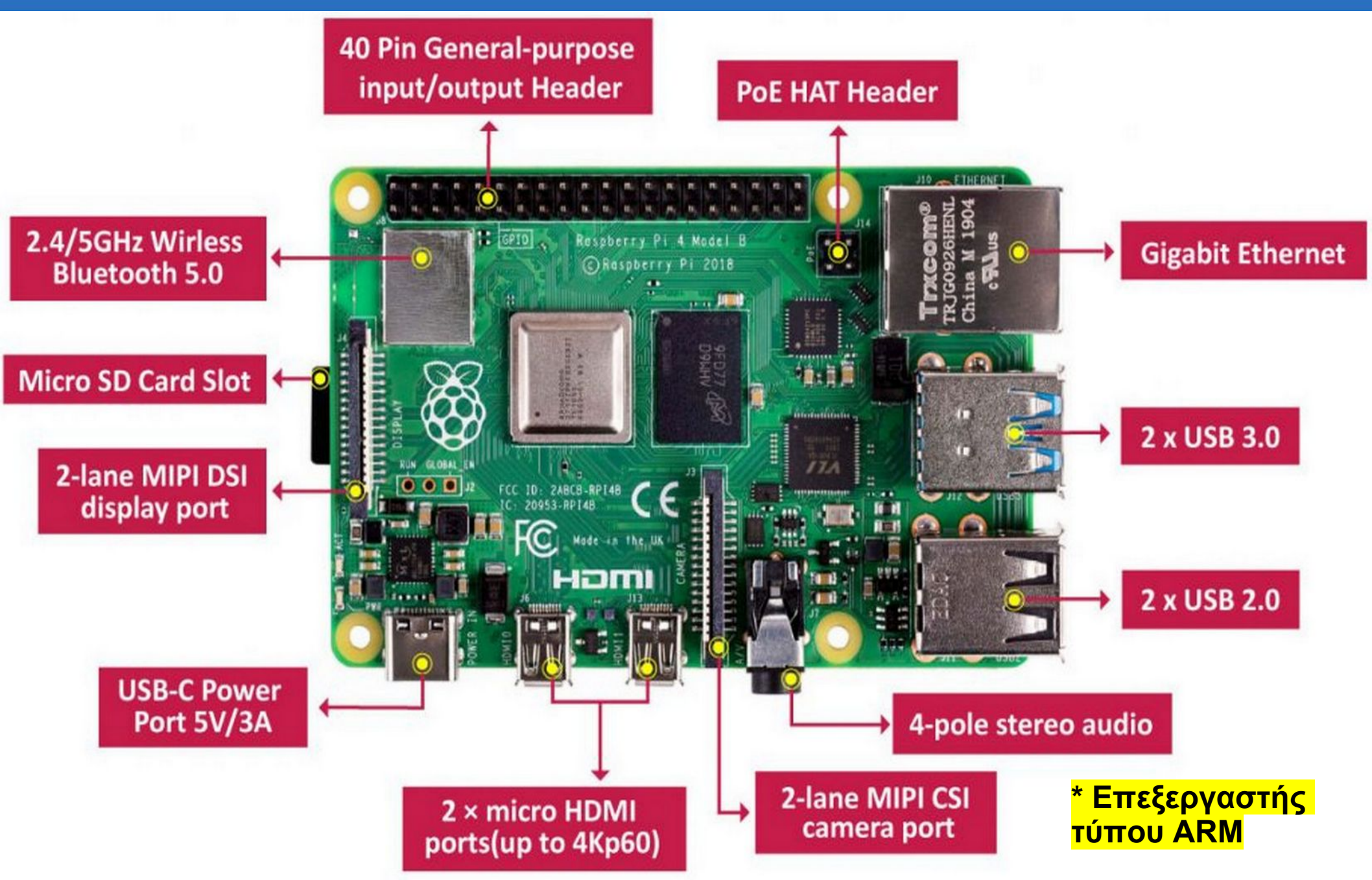

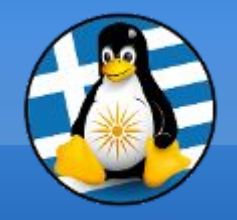

Raspberry Pi III

### Έξυπνος καθρέφτης

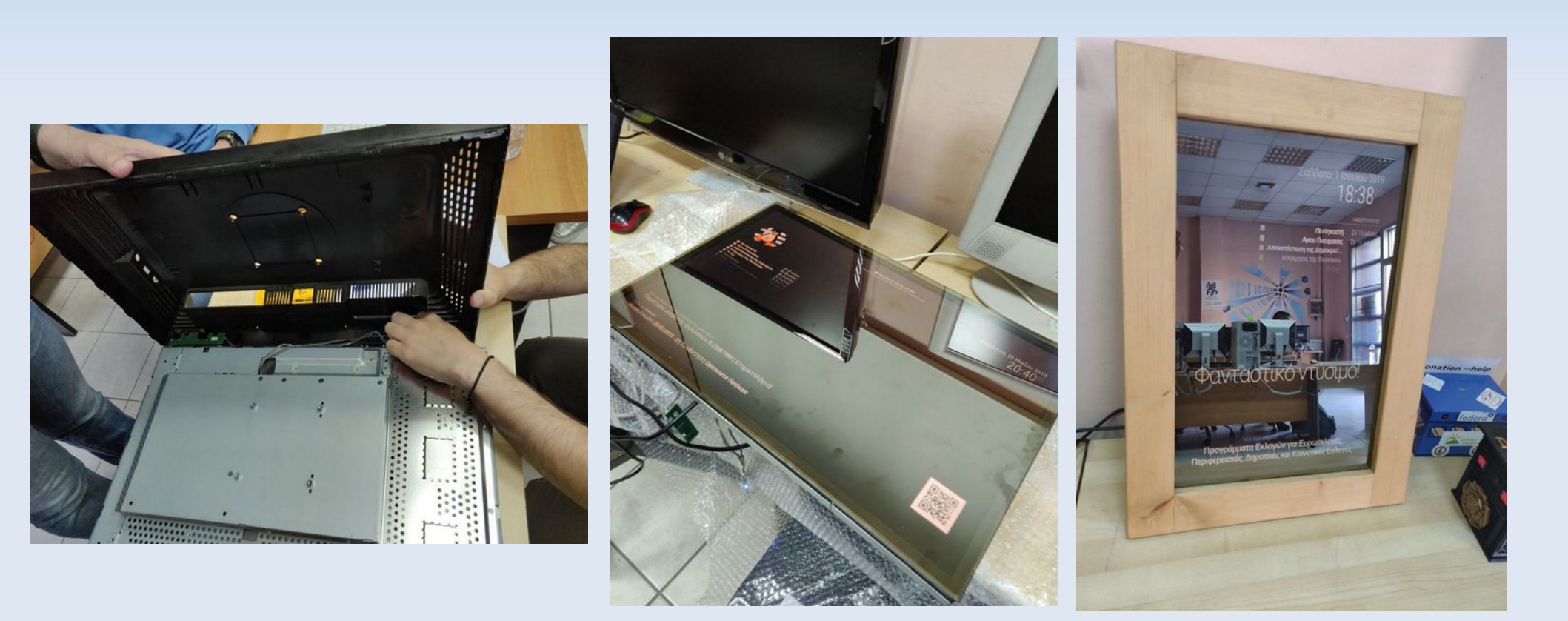

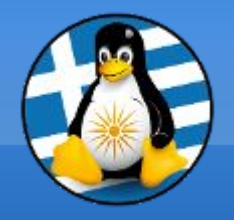

### Raspberry Pi IV

### Pi-Hole

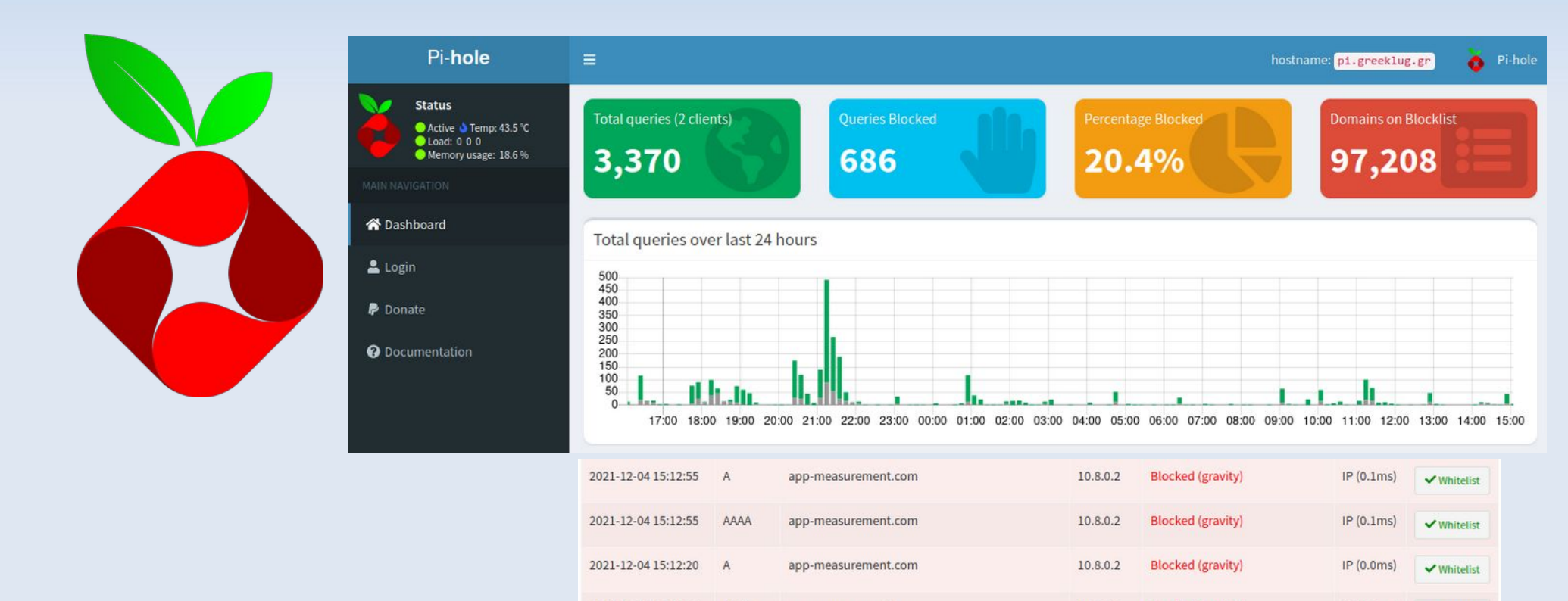

2021-12-04 15:12:20

AAAA

app-measurement.com

firebase-settings.crashlytics.com

10.8.0.2

10.8.0.2

Blocked (gravity)

Blocked (gravity)

IP (0.0ms)

IP (0.0ms)

✓ Whitelist

✓ Whitelist

#### https://pi-hole.net/ https://github.com/greeklug/block\_lists

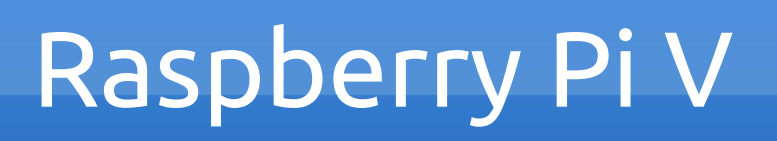

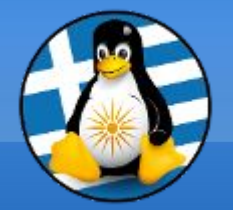

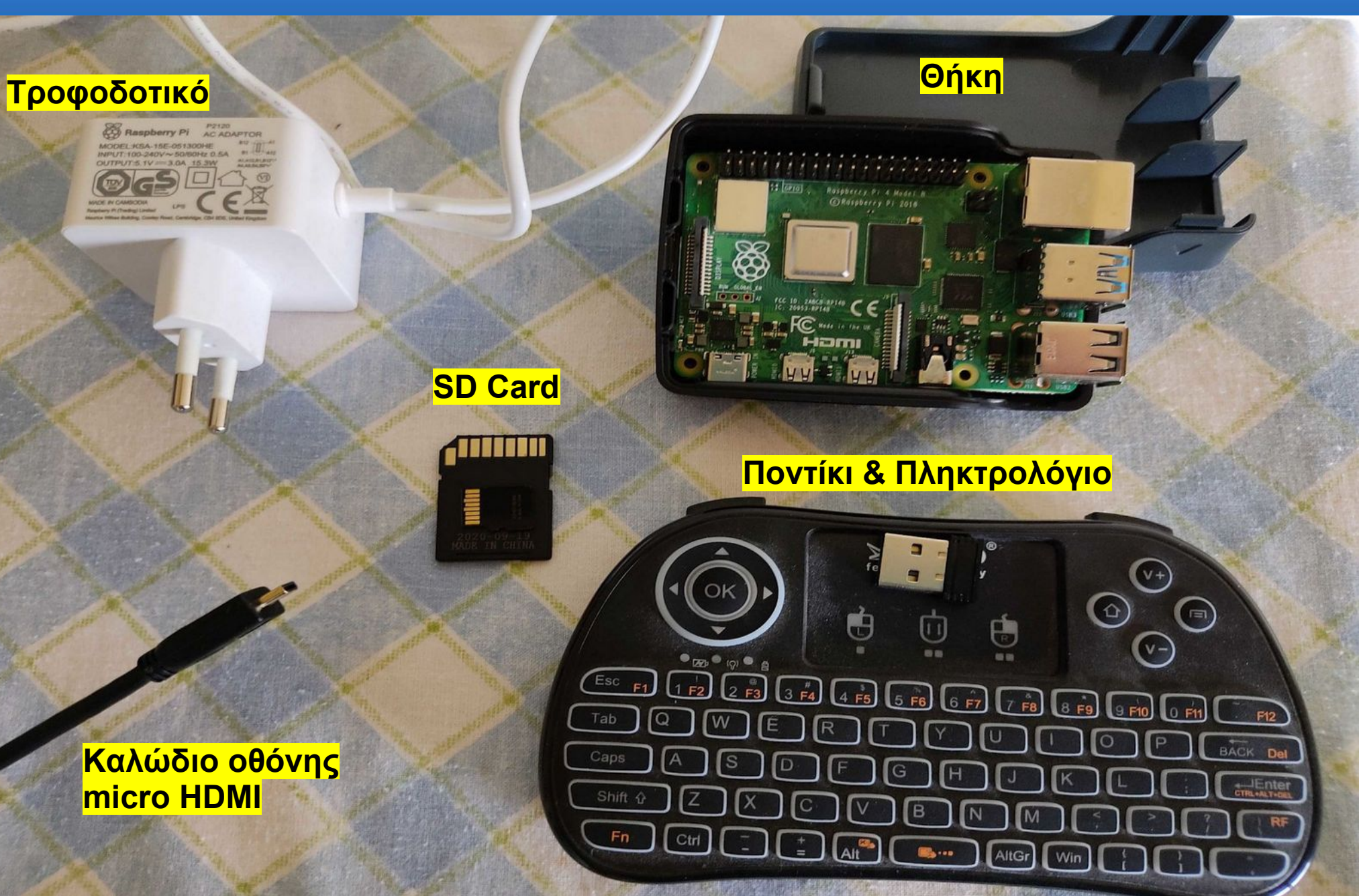

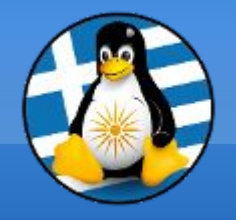

# Raspberry Pi VI

#### Εγκατάσταση μέσω της εφαρμογής Raspberry Pi Imager

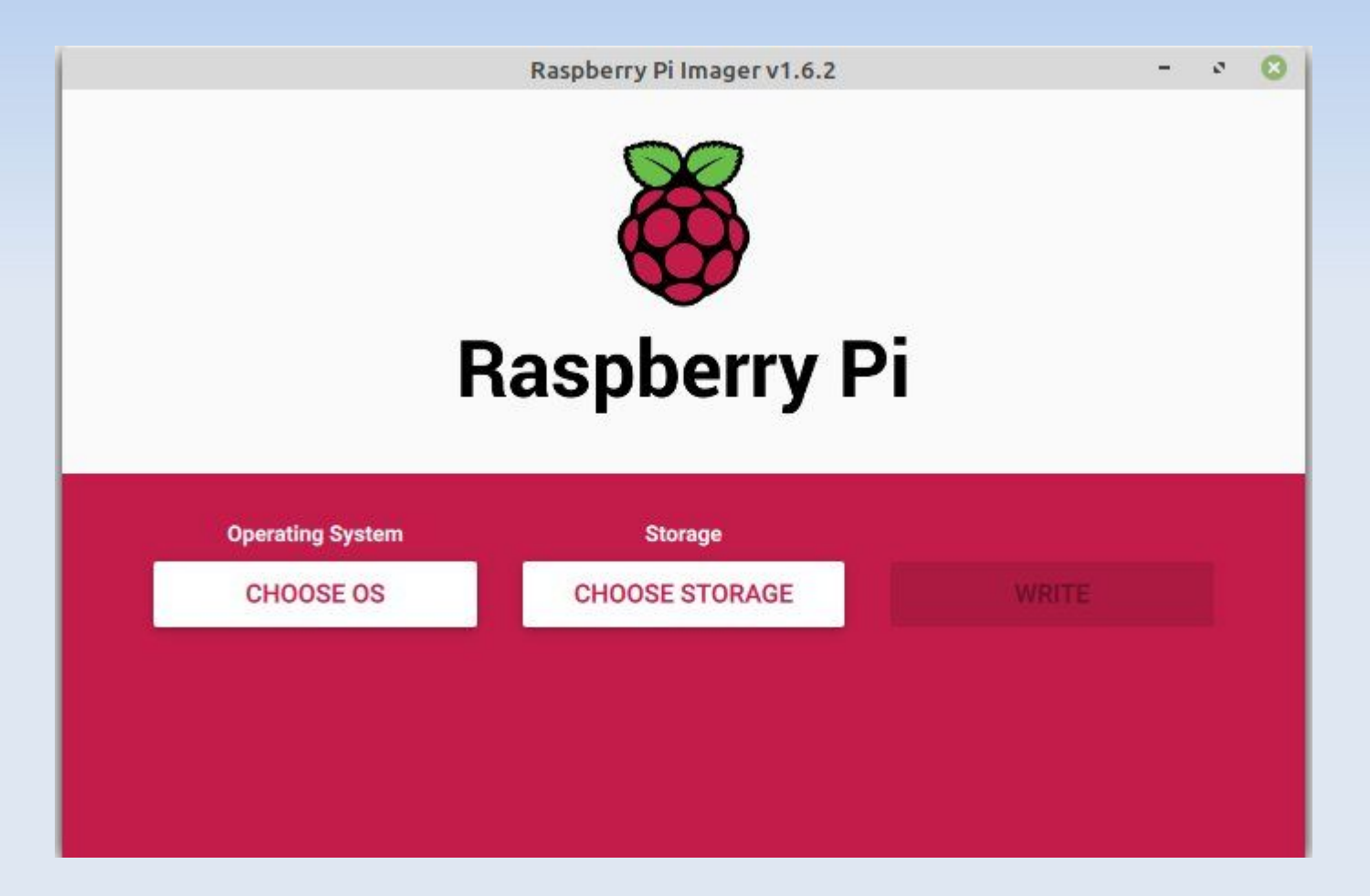

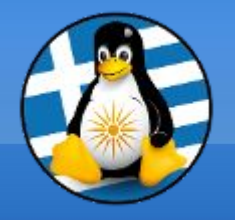

# Raspberry Pi VII

#### Επιλογή λειτουργικού συστήματος

|            | Raspberry Pi Imager v1.6.2                                                                                       | -     | ø  |
|------------|----------------------------------------------------------------------------------------------------|-------|----|
|            | Operating System                                                                                                 | x     |    |
| ~          | Raspberry Pi OS (32-bit)                                                                                         |       |    |
| Ø          | A port of Debian with the Raspberry Pi Desktop (Recommended)<br>Released: 2021-05-07<br>Online - 1.2 GB download |       | L  |
| 8          | Raspberry Pi OS (other)                                                                                          |       | T. |
| \$         | Other Raspberry Pi OS based images                                                                               |       |    |
| <b>[</b> ] | Other general purpose OS                                                                                         | >     |    |
|            | Other general purpose Operating Systems                                                                          | · · · |    |
|            | Media player - Kodi OS                                                                                           | ×     |    |
| C          | Kodi based Media player operating systems                                                                        |       |    |
| يلي.       | Emulation and game OS                                                                                            | >     |    |
| (+ .•)     | Emulators for running rates computing platforms                                                                  | /     |    |

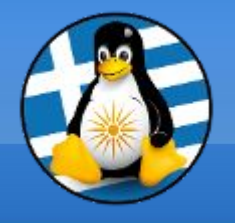

#### Προχωρημένες ρυθμίσεις για προ-ρύθμιση εγκατάστασης Ι

| Raspberry Pi Imager v1.6.2                          | - | e 😣 |
|-----------------------------------------------------|---|-----|
| Advanced options                                    | x |     |
| Image customization options for this session only 🔹 |   |     |
| Disable overscan                                    |   |     |
| Set hostname: raspberrypi .local                    |   |     |
| Enable SSH                                          |   |     |
| <ul> <li>Use password authentication</li> </ul>     |   |     |
| Set password for 'pi' user:                         |   |     |
| SAVE                                                |   |     |

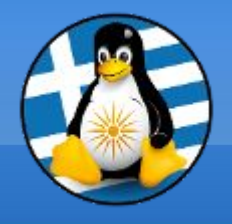

#### Προχωρημένες ρυθμίσεις για προ-ρύθμιση εγκατάστασης ΙΙ

|                 | Raspbe   | rry Pi Imager v1.6.2 |   | - | a 😣 |
|-----------------|----------|----------------------|---|---|-----|
|                 | Ad       | lvanced options      |   | x |     |
| Configure wifi  |          |                      |   |   |     |
| SSID:           | GreekLUG | 3-WiFi               |   |   |     |
| Password:       | 12312312 | 23123123             |   |   |     |
| Show p          | assword  |                      |   |   |     |
| Wifi country:   | GR       | •                    |   |   |     |
| Set locale sett | tings    |                      |   |   |     |
| Time zone:      |          | Europe/Athens        | - |   |     |

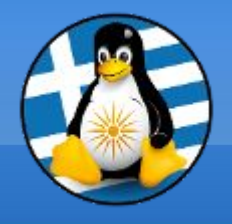

#### Προχωρημένες ρυθμίσεις για προ-ρύθμιση εγκατάστασης ΙΙΙ

| Raspberry Pi Imager v1.6.2                   | - | ی م |
|----------------------------------------------|---|-----|
| Advanced options                             | x |     |
| Keyboard layout: us<br>Skip first-run wizard |   |     |
| Persistent settings                          |   |     |
| Play sound when finished                     |   |     |
| Eject media when finished                    |   |     |
| Enable telemetry                             |   |     |
| SAVE                                         |   |     |

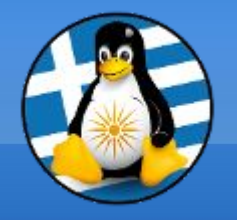

# Raspberry Pi XI

#### Επιλογή αποθηκευτικού χώρου (τυπικά η sd card)

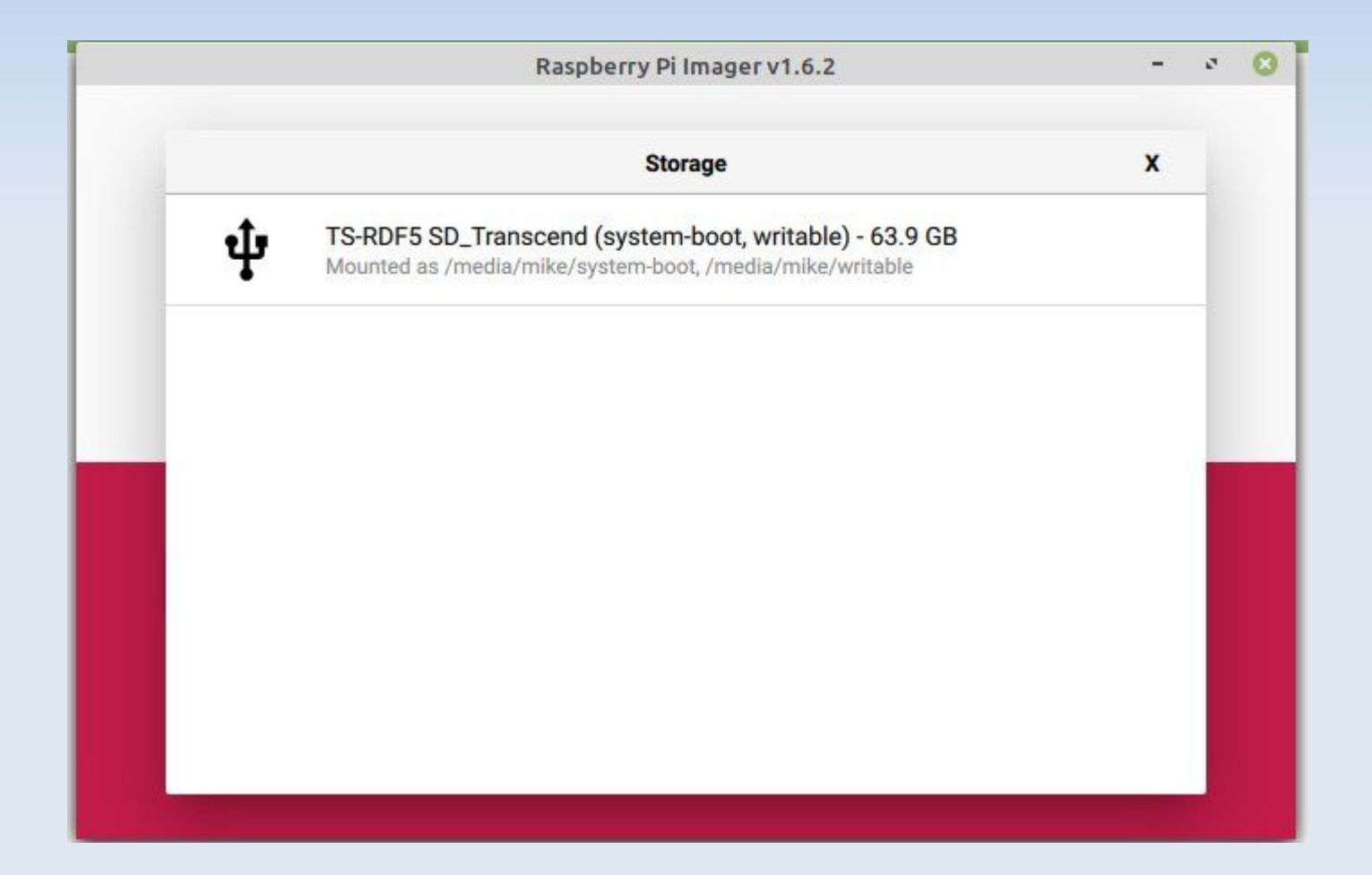

![](_page_22_Picture_0.jpeg)

#### Εκτέλεση της εγκατάστασης

![](_page_22_Figure_2.jpeg)

![](_page_23_Picture_0.jpeg)

# Raspberry Pi XIII

#### Ολοκλήρωση της εγκατάστασης

![](_page_23_Picture_3.jpeg)

![](_page_24_Picture_0.jpeg)

### Raspberry Pi XIV

#### Αρχικοποίηση ρυθμίσεων Ι

|     | Welcome to Raspberry Pi 🛛 🗸 🔺 🗙                              |                                                                                                    |
|-----|--------------------------------------------------------------|----------------------------------------------------------------------------------------------------|
|     |                                                              |                                                                                                    |
|     | Welcome to the Raspberry Pi Desktop!                         | and the free states are a factor of the second second second second second second second second second second s |
|     | Before you start using it, there are a few things to set up. |                                                                                                    |
| -// | Press 'Next' to get started.                                 |                                                                                                    |
|     | Cancel                                                       |                                                                                                    |
|     |                                                              | ALL DESCRIPTION OF THE OWNER                                                                                    |

![](_page_25_Figure_0.jpeg)

# Raspberry Pi XV

![](_page_25_Figure_2.jpeg)

Επιλογή χώρας, γλώσσας και ζώνης ώρας

![](_page_26_Picture_0.jpeg)

# Raspberry Pi XVI

![](_page_26_Figure_2.jpeg)

Ορισμός κωδικού για τον βασικό χρήστη pi

![](_page_27_Figure_0.jpeg)

## Raspberry Pi XVII

![](_page_27_Figure_2.jpeg)

Επιλογή ασύρματου δικτύου WiFi και ρύθμιση

![](_page_28_Picture_0.jpeg)

# Raspberry Pi XVIII

V A X

#### Αρχικοποίηση ρυθμίσεων VI

#### Welcome to Raspberry Pi

**Update Software** 

The operating system and applications will now be checked and updated if necessary. This may involve a large download.

Press 'Next' to check and update software, or 'Skip' to continue without checking.

Back

Ενημέρωση συστήματος

Skip

Next

![](_page_29_Picture_0.jpeg)

# Raspberry Pi XIX

#### Αρχικοποίηση ρυθμίσεων VII

Welcome to Raspberry Pi

Setup Complete

Your Raspberry Pi is now set up and ready to go.

![](_page_29_Picture_6.jpeg)

To run applications, click the raspberry icon in the top left corner of the screen to open the menu.

Press 'Restart' to restart your Pi so the new settings will take effect.

Back

Later

Restart

![](_page_29_Picture_11.jpeg)

V A X

Ολοκλήρωση αρχικοποίησης και επανεκκίνηση

![](_page_30_Picture_0.jpeg)

### Raspberry Pi XX

![](_page_30_Picture_2.jpeg)

#### <mark>Άνοιγμα εφαρμογής ρυθμίσεων</mark>

# Raspberry Pi XXI

![](_page_31_Picture_1.jpeg)

Raspberry Pi Configu...

![](_page_31_Picture_3.jpeg)

|                  | Rasp    | berry Pi Config  | uration  |         | × - ×        |
|------------------|---------|------------------|----------|---------|--------------|
| System           | Display | Interfaces       | Perform  | nance   | Localisation |
| Password:        |         |                  | Change   | Passv   | vord         |
| Hostname:        |         | pi.gre           | eklug.gr |         |              |
| Boot:            | •       | To Desktop       | 0        | To CLI  |              |
| Auto login:      | •       | Login as user 'r | oi' O l  | Disable | ed           |
| Network at Boot: | 01      | Wait for networ  | rk 💿 I   | Do not  | wait         |
| Splash Screen:   | •       | Enable           | 01       | Disable | e            |
|                  |         |                  |          |         |              |
|                  |         |                  |          |         |              |
|                  |         |                  |          |         |              |
|                  |         |                  | 0        | anaal   | OV           |

(13:35

# Raspberry Pi XXII

())

13:35

![](_page_32_Picture_1.jpeg)

Raspberry Pi Configu...

Απορρίμματα

#### Καρτέλα "Interface" → Ρυθμίσεις κατάστασης υποστηριζόμενων διεπαφών

| Raspberry Pi Configuration 👻 🔸 |                            |            |             |              |  |
|--------------------------------|----------------------------|------------|-------------|--------------|--|
| System                         | Display                    | Interfaces | Performance | Localisation |  |
| Camera:                        | () E                       | Enable     | • Disabl    | e            |  |
| SSH:                           | • E                        | Enable     | 🔿 Disabl    | e            |  |
| VNC:                           | • E                        | • Enable   |             | e            |  |
| SPI:                           | O Enable                   |            | • Disable   |              |  |
| I2C:                           | () E                       | Enable     | • Disable   |              |  |
| Serial Port:                   | () E                       | Enable     | • Disabl    | e            |  |
| Serial Console:                | <ul> <li>Enable</li> </ul> |            | 🔿 Disable   |              |  |
| 1-Wire:                        | 0 6                        | Enable     | • Disabl    | e            |  |
| Remote GPIO:                   | () E                       | Enable     | • Disable   | e            |  |
|                                |                            |            | Cancel      | ОК           |  |

Ενεργοποιούμε τα "SSH" και "VNC" για απομακρυσμένη διαχείριση μέσω τερματικού και απομακρυσμένης επιφάνειας εργασίας αντίστοιχα

# Raspberry Pi XXIII

Απορριμματα

>\_ pi@pi: ~

#### Εκτέλεση εφαρμογής ρυθμίσεων "raspi-config" μέσω τερματικού

![](_page_33_Picture_3.jpeg)

V2 🕴 🗘 📣 13:38

# Raspberry Pi XXIV

![](_page_34_Picture_1.jpeg)

![](_page_34_Picture_2.jpeg)

V2 🕴 📜 📢 13:39

Μενού επιλογών εφαρμογής ρυθμίσεων "raspiconfig" μέσω τερματικού

|          |                                                                                                    | pi@pi: ~                                                                                                    | * | ^ | × |
|----------|----------------------------------------------------------------------------------------------------|----------------------------------------------------------------------------------------------------|---|---|---|
| Αρχείο   | Επεξεργασία Καρτέλε                                                                                                    | ς Βοήθεια                                                                                                    |   |   |   |
| Raspberr | y Pi 3 Model B Plus Rev                                                                                                    | 1.3                                                                                                    |   |   |   |
|          | Raspberry Pi Softwa<br>System Options<br>Display Options<br>Interface Options<br>Performance Options<br>Localisation Options<br>Advanced Options<br>Advanced Options<br>Update<br>About raspi-config | Configure system settings<br>Configure display settings<br>Configure display settings<br>Configure connections to peripherals<br>Configure performance settings<br>Configure language and regional settings<br>Configure advanced settings<br>Update this tool to the latest version<br>Information about this configuration tool |   |   |   |
|          | <select></select>                                                                                                    | <finish></finish>                                                                                                    |   |   |   |

![](_page_35_Picture_0.jpeg)

Raspberry Pi XXV

#### **GPIO** | https://pinout.xyz/

![](_page_35_Picture_3.jpeg)

| 2 4 6 8 10 12 14 16 18 20 22 24 26 28<br>1 3 5 7 9 11 13 15 17 19 21 23 25 27 | 30       32       34       36       38       40         29       31       33       35       37       39 |
|-------------------------------------------------------------------------------|----------------------------------------------------------------------------------------------------|
| Raspberry Pi A+ / B+ and Raspberry Pi 2 physical pin numbers                  |                                                                                                    |
| GPIO Ground 3.3v 5v ID EEPROM<br>Advanced use of                              | nly!                                                                                                    |

## Raspberry Pi XXVI

![](_page_36_Picture_1.jpeg)

![](_page_36_Picture_2.jpeg)

# Raspberry Pi XXVII

#### Βασικά Υλικά για δοκιμές

- •Ράστερ/Breadboard
- LED διάφορων χρωμάτων
- •Αντίστασεις
- •Καλώδια Jumper

![](_page_37_Picture_6.jpeg)

![](_page_37_Picture_7.jpeg)

![](_page_38_Picture_0.jpeg)

# Raspberry Pi XXVIII

#### Μίνι εφαρμογή LED

•Ράστερ/Breadboard
•1x Κόκκινο LED
•1x Μπλε LED
•2x 330Ω Αντίστασεις
•3x M/F Καλώδια Jumper

#!/usr/bin/python

import RPi.GPIO as GPIO # Εισαγωγή GPIO βιβλιοθήκης

GPIO.setmode(GPIO.BCM) # pin numbering system  $\sigma\epsilon$  BCM

GPIO.setup(17,GPIO.OUT) # ορισμός GPIO17 ως OUTPUT GPIO.setup(27,GPIO.OUT) # ορισμός GPIO27 ως OUTPUT

print "LED Ανοικτά"

GPIO.output(17,GPIO.HIGH) # ορισμός GPIO17 σε high, 3.3v θα ενεργοποιηθούν στο pin GPIO.output(27,GPIO.HIGH) # ορισμός GPIO27 σε high, 3.3v θα ενεργοποιηθούν στο pin

![](_page_38_Picture_10.jpeg)

# Raspberry Pi XXIX

#!/usr/bin/python

import RPi.GPIO as GPIO # Εισαγωγή GPIO βιβλιοθήκης

GPIO.setmode(GPIO.BCM) # pin numbering system  $\sigma\epsilon$  BCM

GPIO.setup(17,GPIO.OUT) # ορισμός GPIO17 ως OUTPUT GPIO.setup(27,GPIO.OUT) # ορισμός GPIO27 ως OUTPUT

print "LED Κλειστά"

GPIO.output(17,GPIO.LOW) # ορισμός GPIO17 σε high, 3.3ν θα απενεργοποιηθούν στο pin GPIO.output(27,GPIO.LOW) # ορισμός GPIO27 σε high, 3.3ν θα απενεργοποιηθούν στο pin

![](_page_39_Picture_7.jpeg)

![](_page_40_Picture_0.jpeg)

# Ερωτήσεις;

![](_page_41_Picture_0.jpeg)

#### Κινητή Τηλεφωνία & Linux

![](_page_41_Picture_2.jpeg)

#### > Android

Λ/Σ για smartphones που βασίζεται στην πυρήνα Linux

- Android Open Source Project (AOSP) https://source.android.com
  - <u>Σύνδεση</u>
- Μέσω εφαρμογών
- Μέσω τερματικού
- Προκαθορισμένα κλειδωμένο ==>
   Απόκτηση πλήρους πρόσβασης στο σύστημα, το γνωστό "root"

![](_page_42_Picture_0.jpeg)

#### Επικοινωνία με Android

![](_page_42_Picture_2.jpeg)

 Android Debug Bridge (adb)
 Σύνδεση Η/Υ και συσκευής
 Url: https://developer.android.com/studio/commandline/adb.html

<u>Βήματα και εντολές:</u>

- Ενεργοποιούμε την πρόσβαση προγραμματιστή (Developer options) στην συσκευή μας και στην συνέχεια την επιλογή "Εντοπισμός σφαλμάτων USB" (USB debugging)
- Συνδέουμε τη συσκευή στον υπολογιστή με το καλώδιο USB
- Αλλάζουμε τη λειτουργία σύνδεσης στη λειτουργία "μεταφορά αρχείων (MTP)"
   (δεν είναι πάντα απαραίτητο για κάθε συσκευή)
- Εκτελούμε την ακόλουθη εντολή για να ξεκινήσετε την υπηρεσία ADB:
   adb devices

![](_page_43_Picture_0.jpeg)

#### Επικοινωνία με Android

![](_page_43_Picture_2.jpeg)

- Εγκατάσταση εφαρμογής adb install app.apk
- Ανάκτηση αρχείων
   adb pull remote local
   πχ adb pull /sdcard/images /backup/images/
- Αποστολή αρχείων
   adb push local remote
   πχ adb push hello.pdf /sdcard/hello.pdf
- Πρόσβαση τερματικού adb shell
- Επανεκκίνηση συσκευής adb reboot

![](_page_44_Picture_0.jpeg)

#### Επικοινωνία με Android

![](_page_44_Picture_2.jpeg)

 Εγγραφή video adb shell screenrecord /sdcard/demo.mp4 (Control + C για σταμάτημα) exit adb pull /sdcard/demo.mp4

Όλες οι διαθέσιμες εντολές
 adb shell Is /system/bin

![](_page_45_Picture_0.jpeg)

#### ΕΛ/ΛΑΚ στο Android

![](_page_45_Picture_2.jpeg)

![](_page_45_Picture_3.jpeg)

Αν και το Android είναι κυρίως Ελεύθερο Λογισμικό, οι συσκευές συνήθως έρχονται με ιδιοταγές λογισμικό και υπηρεσίες που εμποδίζουν τον κόσμο να τις χρησιμοποιήσει ανεξάρτητα και αυτόνομα.

- Καμπάνια: Ελευθερώστε το Android σας! https://www.greeklug.gr/el/ellak/associates/84associate-fsfe-el/395-fsfe-freeyourandroid
- Εγκατάσταση εφαρμογών ΕΛ/ΛΑΚ <u>Market:</u> F-Droid (https://f-droid.org/) <u>Γνωστές εφαρμογές:</u> Mozilla Firefox Mobile, K-9 Mail, Signal, VLC

o O o LINEAGE

 Εγκατάσταση ΕΛ/ΛΑΚ Λειτουργικού Συστήματος ReplicantOS (https://replicant.us/) LineageOS (https://lineageos.org/)

![](_page_46_Picture_0.jpeg)

# Ερωτήσεις;

![](_page_47_Picture_0.jpeg)

#### Το αρχείο της παρουσίασης από την Ελληνική Ένωση Φίλων ΕΛ/ΛΑΚ (GreekLUG) διέπεται από την άδεια

#### Creative Commons Αναφορά Δημιουργού - Μη Εμπορική Χρήση -Παρόμοια Διανομή 4.0 Διεθνές (CC BY-NC-SA 4.0)

https://creativecommons.org/licenses/by-nc-sa/4.0/deed.el

![](_page_47_Picture_4.jpeg)

Ελληνική Ένωση Φίλων ΕΛ/ΛΑΚ | GreekLUG https://www.greeklug.gr/